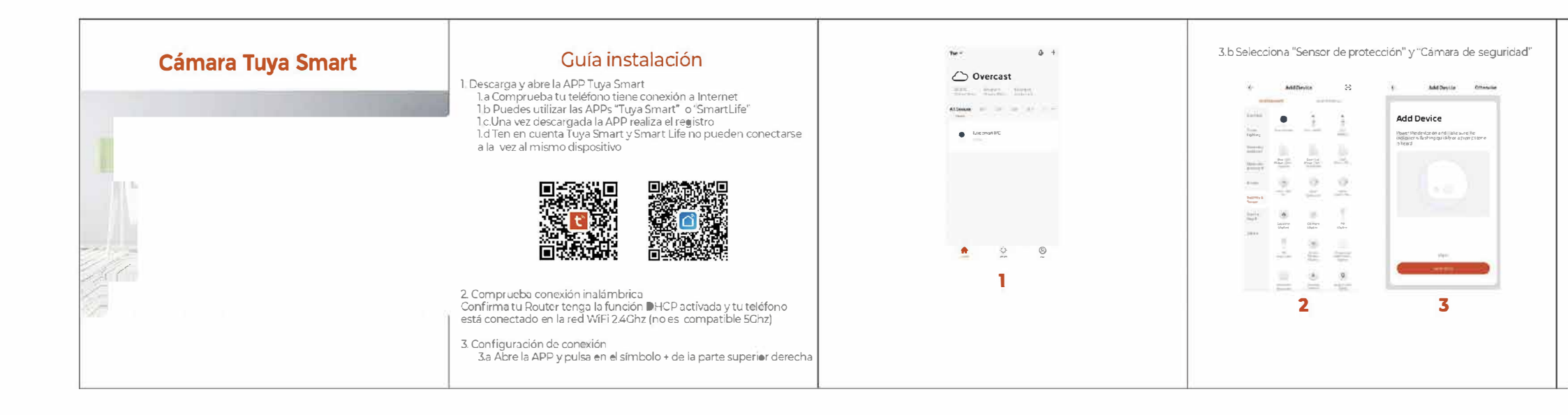

3.c Accede a la página para añadir dispositivos y comprueba la cámara está encendida y emite un sonicio de aviso, o si se trata un modelo sin audio un led parpadeará en la cámara. Si no parpadea ni emite este sonido pulsa el botón reset durante 10 segundos

 Introduce la contraseña de tu red WiFi.Comprueba el nombre de la red WiFi24Ghz aparece en la linea superior y la contraseña no tiene simbolos especiales

Added
Added
Added
Added
Added
Added
Added
Added
Added
Added
Added
Added
Added
Added
Added
Added
Added
Added
Added
Added
Added
Added
Added
Added
Added
Added
Added
Added
Added
Added
Added
Added
Added
Added
Added
Added
Added
Added
Added
Added
Added
Added
Added
Added
Added
Added
Added
Added
Added
Added
Added
Added
Added
Added
Added
Added
Added
Added
Added
Added
Added
Added
Added
Added
Added
Added
Added
Added
Added
Added
Added
Added
Added
Added
Added
Added
Added
Added
Added
Added
Added
Added
Added
Added
Added
Added
Added
Added
Added
Added
Added
Added
Added
Added
Added
Added
Added
Added
Added
Added
Added
Added
Added
Added
Added
Added
Added
Added
Added
Added
Added
Added
Added
Added
Added
Added
Added
Added
Added
Added
Added
Added
Added
Added
Added
Added
Added
Added
Added
Added
Added
Added
Added
Added
Added
Added
Added
Added
Added
Added
Added
Added
Added
Added
Added
Added
Added
Added
Added
Added
Added
Added
Added
Added
Added
Added
Added
Ad

5. Escenea el cócigo QR con la cámara a unos 20-30cm. Si la cámara tiene altavoz interno escucharás un pitido, si no tiene altavoz el led permanecerá en color azul. Espera que finalice el proceso

distantia international

6. Podrás ver las imágenes y configurar parámetros como alarma... Para acceder a la configuración de la cámara pulsa sobre los tres puntos de la parte superior derecha

| 7                                                                                                    |                              |                                                             |    |
|----------------------------------------------------------------------------------------------------|------------------------------|-------------------------------------------------------------|----|
| (American American Am | ⊡* ©<br>8                    | 9                                                           |    |
| 25                                                                                                    | 호 수 <b>+</b>                 | terefecte<br>Summer developed                               |    |
|                                                                                                    | Free Aunt.                   | theo Annio Caffrigs<br>Males constant<br>Matery (colorador) | -0 |
| Connecting<br>Materia sea                                                                                                    |                              | Bernarbite wirm.<br>Ine bore                                |    |
| . Alebaka                                                                                                    | Entropy of the second second | Desig Karen                                                 |    |